# Port Hacking - How to nominate for Zone Championships

1. Login to Results HQ using your login and password via <a href="https://resultshq.com.au/Login/">https://resultshq.com.au/Login/</a>

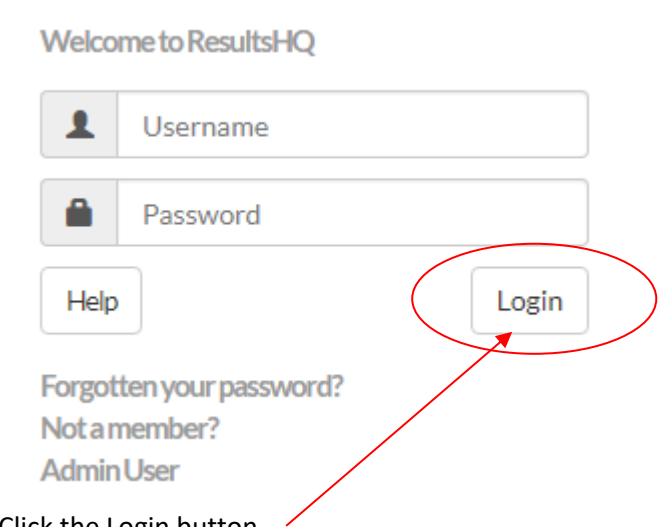

3. Click the Login button

2.

4. Click the drop down arrow on the NOTIFICATION Red bar.

|    | ResultsHQ |            |         |         |                 |  |
|----|-----------|------------|---------|---------|-----------------|--|
|    | HOME      | CALENDAR   | RESULTS | RECORDS | ACHIEVEMENTBOOK |  |
| 5. |           | NEWNOTIFIC | CATIONS |         |                 |  |

6. Click "VIEW" on the right hand side

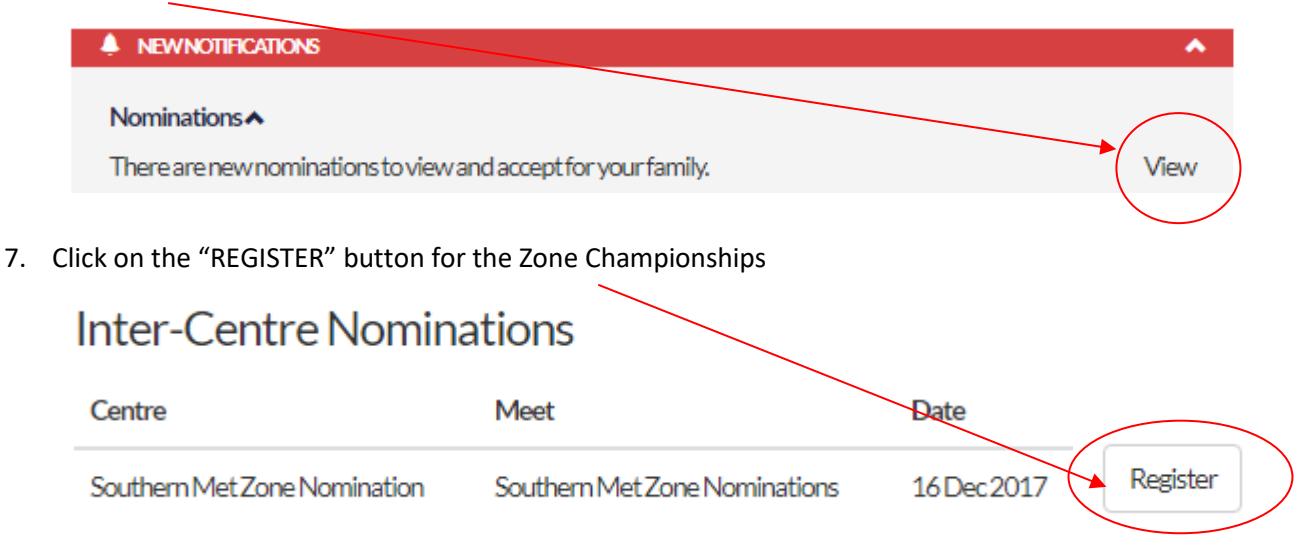

8. Click in the box/s on the right (to tick) the events you wish to enter your child in. Note if you have more than 1 child registered please ensure you select the events by Athlete.

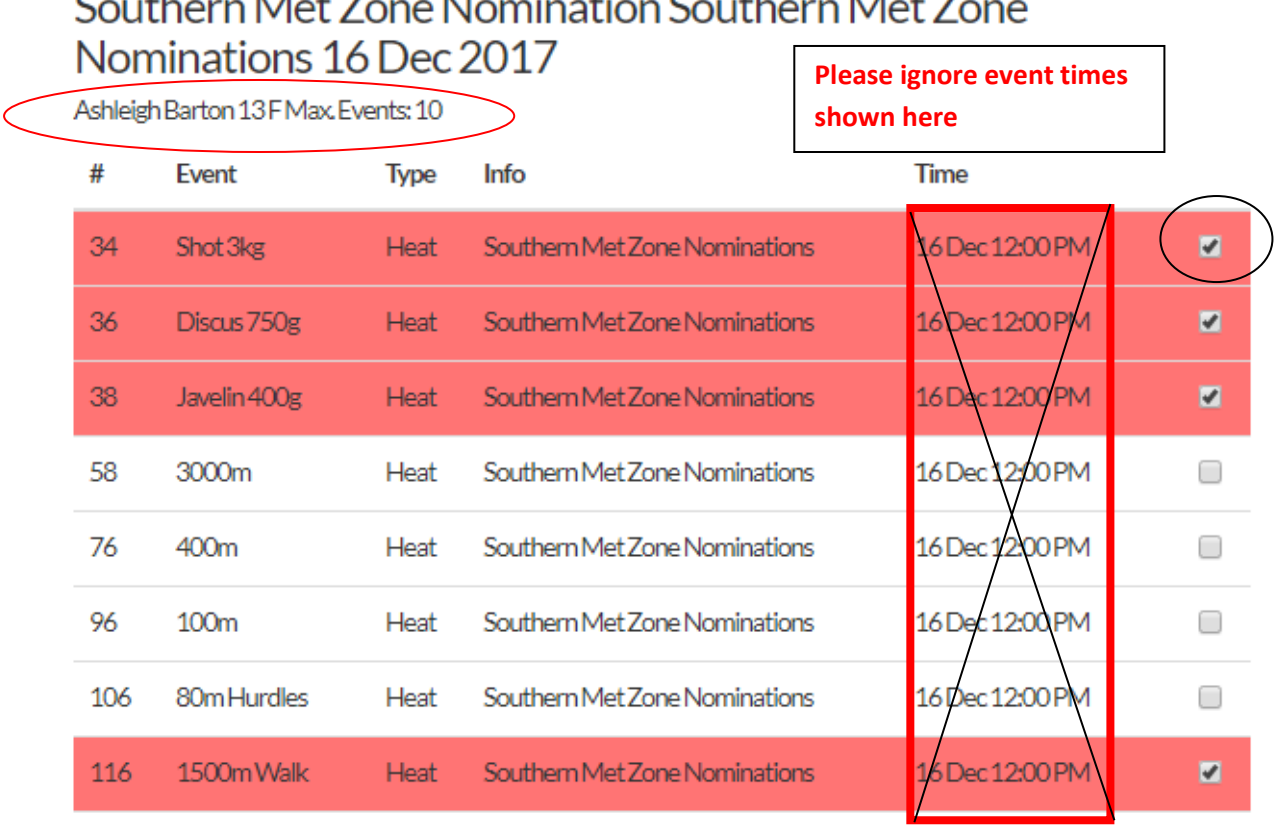

### Southern Met Zone Nomination Southern Met Zone

Next 9. Click on

10. A summary by child (athlete) with be displayed (as below)

#### **External Nominations Family Review**

Southern Met Zone Nomination Southern Met Zone Nominations 16 Dec 2017

| Completed: 18 Aug 20: |                        |      |                               |                  |           |  |  |  |
|-----------------------|------------------------|------|-------------------------------|------------------|-----------|--|--|--|
| Ashleig<br>#          | n Barton 13 F<br>Event | Туре | Info                          | Time             |           |  |  |  |
| 34                    | Shot3kg                | Heat | Southern Met Zone Nominations | 16 Dec 12:00 PM* | Nominated |  |  |  |
| 36                    | Discus 750g            | Heat | Southern Met Zone Nominations | 16 Dec 12:00 PM* | Nominated |  |  |  |
| 38                    | Javelin 400g           | Heat | Southern Met Zone Nominations | 16 Dec 12:00 PM* | Nominated |  |  |  |
| 116                   | 1500m Walk             | Heat | Southern Met Zone Nominations | 16 Dec 12:00 PM* | Nominated |  |  |  |

- 11. PRINT a copy of this summary (Control + P)
- 12. <u>To finalize your Zone Entries you MUST bring this Summary sheet to your Centre and make</u> payment (\$10) and select a duty. Please note no payments will be taken until the duty roster has been finalised. Members will be emailed once we are ready to start taking payments and duty allocations.

Please note until you complete this final step and make payment your zone entry is not accepted by your Centre, and your Children will be unable to compete.

### Zone Entries for parents close on the 26<sup>th</sup> October,

## No late entries will be accepted.